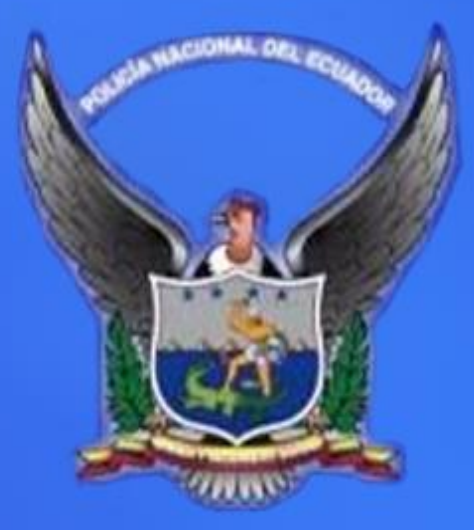

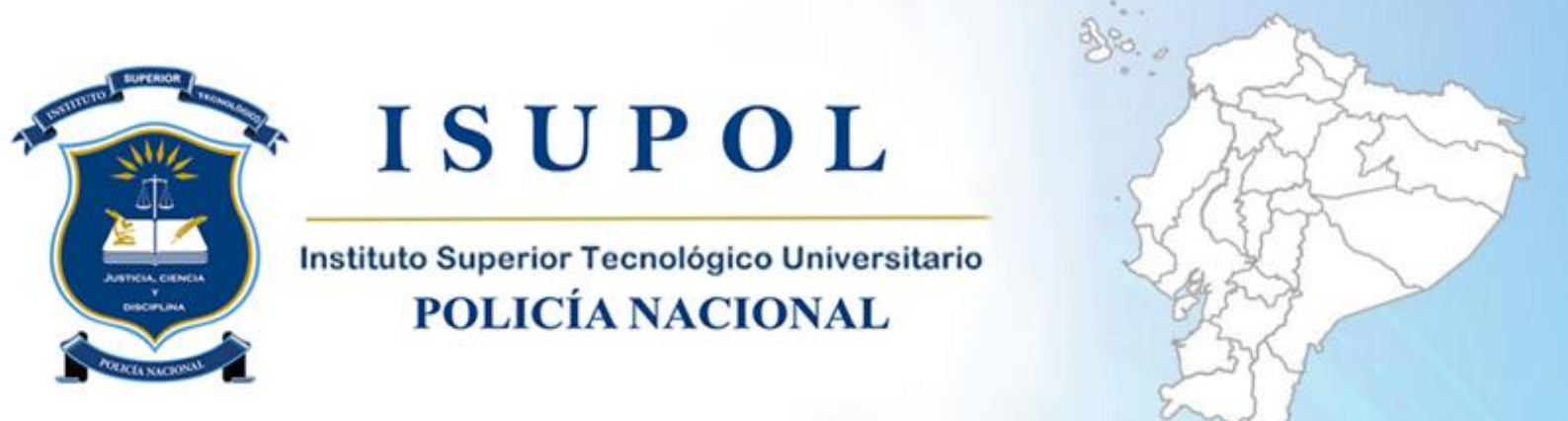

Sistema Académico – SiAC

MANUAL ESTUDIANTES

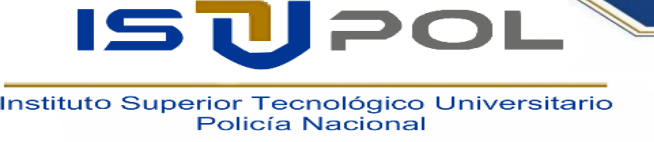

## 1. CONSULTA DE NOTAS PARA ESTUDIANTES

Se necesita ingresar Usuario y Contraseña, sólo ingresamos a la opción NOTAS, y en Cédula Estudiante: digitamos la cédula sin - y damos click en Listar matriculas.

| <b>_</b> |
|----------|
|          |

Al dar clic en Listar matriculas nos despliega todos los períodos en los que el alumno se encuentre matriculado, damos clic en la opción ver notas del período que se desee consultar.

|                                     | 2 YAMBAY CACHAGUAY FREDY OMAR                                                               | •                |                                                                      |                                   |       | Salir 🗗   |
|-------------------------------------|---------------------------------------------------------------------------------------------|------------------|----------------------------------------------------------------------|-----------------------------------|-------|-----------|
| <b>V</b>                            | Para poder acceder a esta opción es necesario actualizar la<br>Cpciones / Consulta de notas | dirección de con | reo electrónica y a continuación activar su cuenta de usuario con la | s instrucciones enviadas al mail. |       |           |
| <b>A</b>                            | Consulta de notas                                                                           |                  |                                                                      |                                   |       |           |
| Bienvenido,<br>1720388022           | Cédula Estudiante:                                                                          | 1004739197       |                                                                      |                                   |       |           |
| II Opciones Y                       |                                                                                             | Listar matrícul  | as                                                                   |                                   |       |           |
| Cambiar contraseña                  | ACOSTA GUALACATA KAREN NAHOMI                                                               |                  |                                                                      |                                   |       |           |
| Consulta de notas                   | FACULTAD                                                                                    |                  | CARRERA                                                              | PERIODO                           | CURSO |           |
| Comprobantes                        | EFPPL SGOP. JOSE EMILIO CASTILLO SOLIS                                                      |                  | SEGURIDAD CIUDADANA Y ORDEN PUBLICO                                  | C8 - P4 Marzo - Julio 2023        | 4     | Ver notas |
| Matriculas                          | EFPPL SGOP, JOSE EMILIO CASTILLO SOLIS                                                      |                  | SEGURIDAD CIUDADANA Y ORDEN PUBLICO                                  | C8 - P3 Julio - Diciembre 2022    | 3     | Ver notas |
| Información personal                |                                                                                             |                  |                                                                      |                                   |       |           |
| Reimpresión comprobantes            |                                                                                             |                  |                                                                      |                                   |       |           |
| Reimpresión registro de inscripción | Desarrollado por: Ideas&Bits                                                                |                  |                                                                      |                                   |       |           |
| Evaluación                          | Comentarios? Preguntas? Contacte al webmaster                                               |                  |                                                                      |                                   |       |           |
| 🗘 Asistencias 📏                     |                                                                                             |                  |                                                                      |                                   |       |           |
|                                     |                                                                                             |                  |                                                                      |                                   |       |           |
| Lg Certificados >                   |                                                                                             |                  |                                                                      |                                   |       |           |

En la parte inferior se desplegará los datos tanto de notas como de asistencia correspondientes.

| FACULTAD    | CARRERA                                 |        |       |          |           | PERIODO    |            |          | CUR | 00        |
|-------------|-----------------------------------------|--------|-------|----------|-----------|------------|------------|----------|-----|-----------|
| ISTPN       | INVESTIGACIÓN DE ACCIDENTES DE TRÂNSITO | )      | PERIO | IDO ACAL | DEMICO S  | EP. 2011 - | FEB, 2012  |          | 3   | Ver notas |
| ISTPN       | INVESTIGACIÓN DE ACCIDENTES DE TRÁNSITO |        | PERIC | DO ACAE  | DÉMICO (  | MAR . 201  | 1 - AGO.20 | 11)      | 1   | Ver notes |
| ISTPN       | INVESTIGACIÓN DE ACCIDENTES DE TRÁNSITO |        | PERIO | DO ACA   | DÉMICO SI | EPT.2010-  | FEB.2011   |          | 1   | Ver notas |
| DETAILE DE  | NOTAS: 5                                |        |       |          |           |            |            |          |     |           |
|             | Materia                                 | # Mat. | Par.  | 111      | N2        | 83         | 114        | NS NF    |     | ESTADO    |
| 201 - INGL  | ÉS BÁSICO II (IAT)                      | 1      | 1     | 9.60     | 10.00     | 10.00      | 10.00      | 9.93     | APR | OBADO     |
| 202 - PSIC  | OLOGÍA APLICADA (IAT)                   | 1      | 1     | 9.00     | 9.00      | 9.00       | 9.00       | 9.00     | APR | OBADO     |
| 203 - INFO  | RMÁTICA II                              | 1      | 1     | 10.00    | 10.00     | 10.00      | 10.00      | 10.00    | APR | OBADO     |
| 204 - FÍSIO | CA II                                   | 1      | 1     | 8.00     | 9.50      | 10.00      | 7.50       | 8.33     | APR | OBADO     |
| 205 - MATE  | MÁTICA II (IAT)                         | 1      | 1     | 7.00     | 7.00      | 7.00       | 7.00       | 7.00     | APR | OBADO     |
| 206 - SEGU  | JRIDAD CIUDADANA (IAT)                  | 1      | 1     | 8.00     | 10.00     | 9.00       | 9.00       | 9.00     | APR | OBADO     |
| 207 - MEC   | ÁNICA II                                | 1      | 1     | 10.00    | 10,00     | 8.90       | 10.00      | 9,82     | APR | OBADO     |
| 208 - DERE  | CHOS HUMANOS II (IAT)                   | 1      | 1     | 10.00    | 10.00     | 10.00      | 9.25       | 9.63     | APR | OBADO     |
| 209 - DIBL  | IIO TÉCNICO II (IAT)                    | 1      | 1     | 10.00    | 10.00     | 10.00      | 8.00       | 9.00     | APR | OBADO     |
| DETALLE DE  | ASISTENCIA                              |        |       |          |           |            |            |          |     |           |
|             | Materia                                 |        |       |          | 1         | # Mat.     | Par.       | Asist. 1 |     | Asist. 2  |
| 201 - INGL  | ÉS BÁSICO II (IAT)                      |        |       |          | 1         |            | 1          |          |     |           |

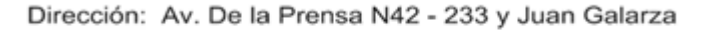

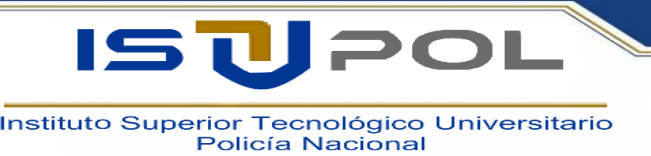

## 2. PASOS PARA LA MATRICULA VIA INTERNET

Ingresamos a la opción MATRICULAS

| ■                                   |   | YAMBAY CACHAGUAY FREDY OMAR                                                                                                    | Salir 🕞 |
|-------------------------------------|---|----------------------------------------------------------------------------------------------------|---------|
| Bienvenido,<br>1720388022           |   | IMPORTANTE<br>Registro de matricula<br>POR FAVOR ASEGURESE DE CONOCER CON EXACTITUD EL PARALELO AL QUE PERTENECE, PREVIO EL INICIO DE SU MATRÍCULA. |         |
| # Opciones                          | ~ |                                                                                                    |         |
| Cambiar contraseña                  |   | Ingresar a matricularse                                                                                                    |         |
| Consulta de notas                   |   |                                                                                                    |         |
| Comprobantes                        |   | Lesarrollado por i desastátis                                                                                                    |         |
| Matrículas                          |   | Compliance ringuinaer conacte al wormaer                                                                                                    |         |
| Información personal                |   |                                                                                                    |         |
| Reimpresión comprobantes            |   |                                                                                                    |         |
| Reimpresión registro de inscripción |   |                                                                                                    |         |
| Evaluación                          |   |                                                                                                    |         |
| D Asistencias                       | > |                                                                                                    |         |
| D Certificados                      | > |                                                                                                    |         |
|                                     |   |                                                                                                    |         |

Encontramos dos opciones:

- 1. Ingresar a Matricularse, aquí ingresan alumnos antiguos para registrar su matrícula escogiendo las materias que los prerrequisitos les deje tomar.
- 2. Comprobantes, esta opción es para los alumnos nuevos que el personal administrativo haya previamente registrado una matrícula y solo ingresará a imprimir el comprobante.

Sólo debe ingresar la cédula y continuar con los pasos indicados hasta culminar con la impresión del comprobante de materias y el de pago.

## 3. INSCRIPCION PARA NUEVOS ASPIRANTES A LAS DIFERENTES CARRERAS

Los aspirantes deben inscribirse vía web ingresando a la opción INSCRIPCIONES

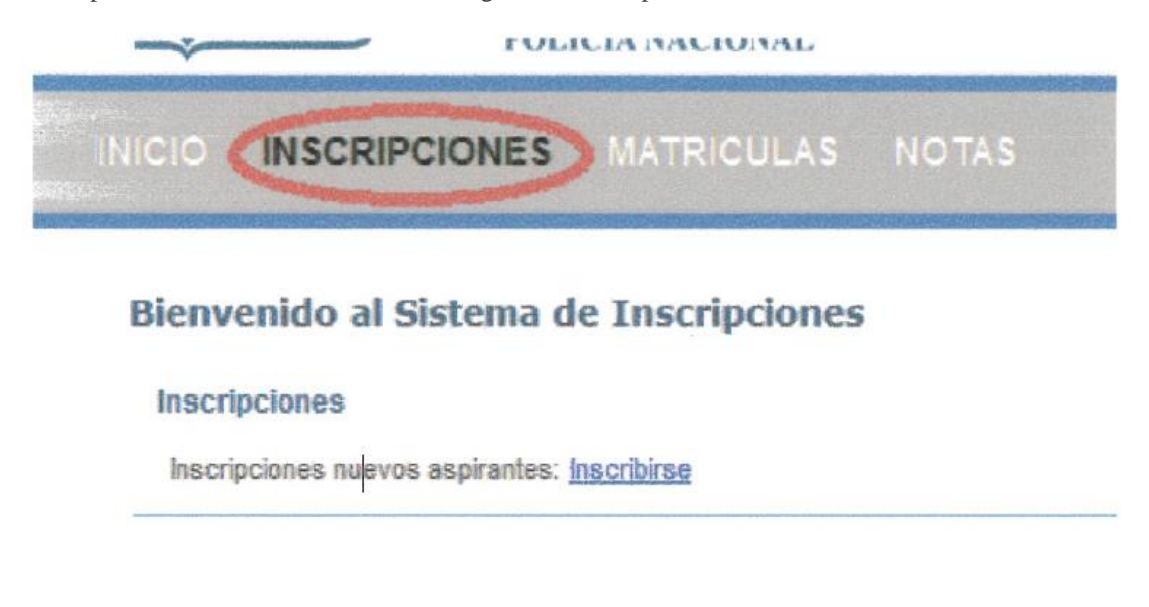

Dirección: Av. De la Prensa N42 - 233 y Juan Galarza

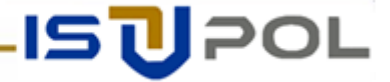

Instituto Superior Tecnológico Universitario Policía Nacional

IS

Damos clic en la opción Inscribirse y escogemos la nacionalidad y la Facultad en la que nos queremos inscribir.

| BRIDHBINGOUY                                                                                                    | Ecuatoriano 👻                                                                                           |
|----------------------------------------------------------------------------------------------------|----------------------------------------------------------------------------------------------------|
|                                                                                                    | * Si es nacional y selecciona extranjero, no podrá cambiar su nacionalidad y se anulará su inscripción. |
| acultad:                                                                                                    | Seleccione                                                                                              |
|                                                                                                    | Carreras disponibles                                                                                    |
| Atrás Car                                                                                                    | ncelar                                                                                                  |
| PASOS                                                                                                    |                                                                                                    |
| <ul> <li>PASOS</li> <li>Selección</li> </ul>                                                                                    | de Facultad y Carrera                                                                                   |
| <ul> <li>PASOS</li> <li>1. Selección</li> <li>2. Ingreso cér</li> </ul>                                                         | de Facultad y Carrera<br>Iula                                                                           |
| PASOS<br>1. Selección<br>2. Ingreso céi<br>3. Ingreso dat                                                                       | de Facultad y Carrera<br>Iula<br>os personales                                                          |
| PASOS 1. Selección 2. ingreso cér 3. ingreso dat 4. ingreso dat                                                                 | de Facultad y Carrera<br>Iula<br>os personales<br>os colegio                                            |
| <ul> <li>PASDS</li> <li>Selección</li> <li>Ingreso cér</li> <li>Ingreso dat</li> <li>Ingreso dat</li> <li>S. RESUMEN</li> </ul> | de Facultad y Carrera<br>Iula<br>os personales<br>os colegio                                            |

Luego seguimos pasos aquí indicados hasta culminar con el proceso de inscripción, si el cronograma lo permite.

Elaborado por:

Jorge Balverde Escobar Sbos. de Policía TECNICO INFORMATICO DEL ISUPOL (S)

Dirección: Av. De la Prensa N42 - 233 y Juan Galarza

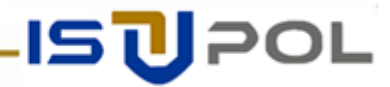